# **Banner 9 (SSB9) Registration**

SSB9 Registration is an upgrade to our existing registration system. It offers more features designed to help make the registration process more seamless for students. Everything from searching for courses to planning your schedule, can be done through SSB9 Registration. The slides below provide more detail on the new upgraded system.

# **Getting Started:**

Log into your myMarist account and click on the 9-box to get to Banner Self-Service

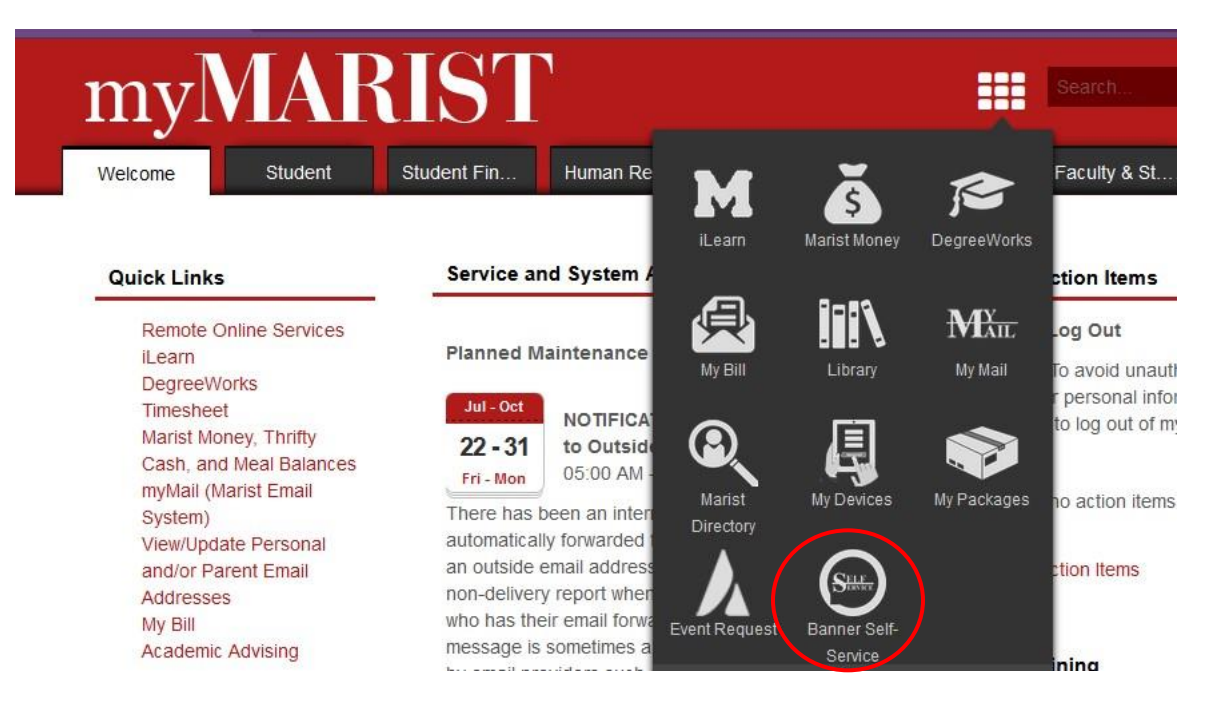

#### Then click on Student

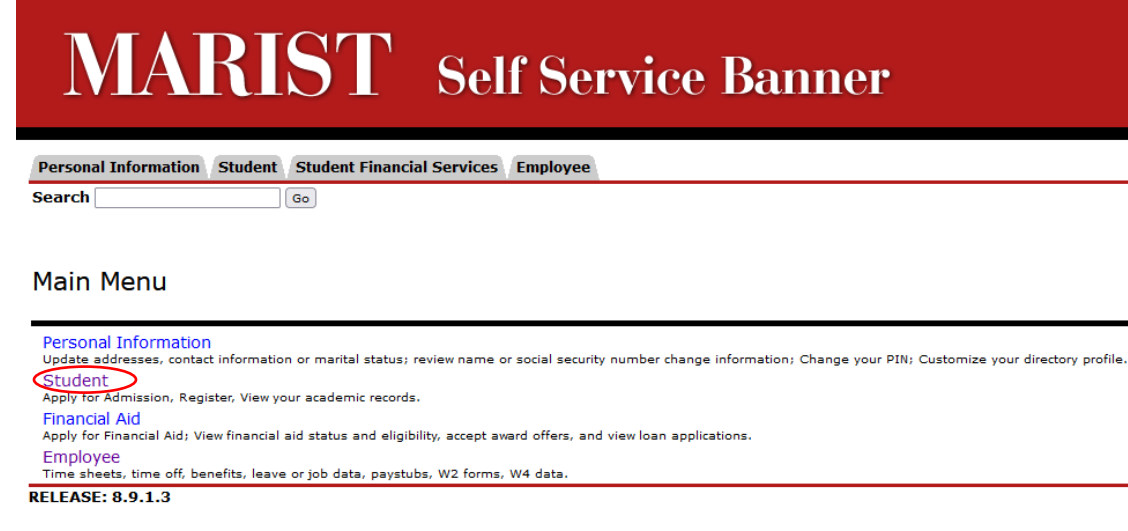

© 2022 Ellucian Company L.P. and its affiliates.

## Then Registration:

# Student

Registration

Check your registration status, class schedule and add or drop classes

Student Records View your holds, grades and transcripts

DegreeWorks

DegreeWorks is currently the only audit that contains accurate up-to-date g

If you have questions or concerns about the information on the audit pleas ensure that each audit is correct, we could not predict every possible situation

#### Then Add or Drop Classes:

#### Registration

Select Term Add or Drop Classes (Use this link to register for your classes) Look Up Classes Week at a Glance Student Detail Schedule Registration Status Schedule Planner Planning Tool!!! Safari is currently experiencing issues, please use Chrome. Additional Information about College Scheduler

# Select Spring 2023

### **Click on Registration**

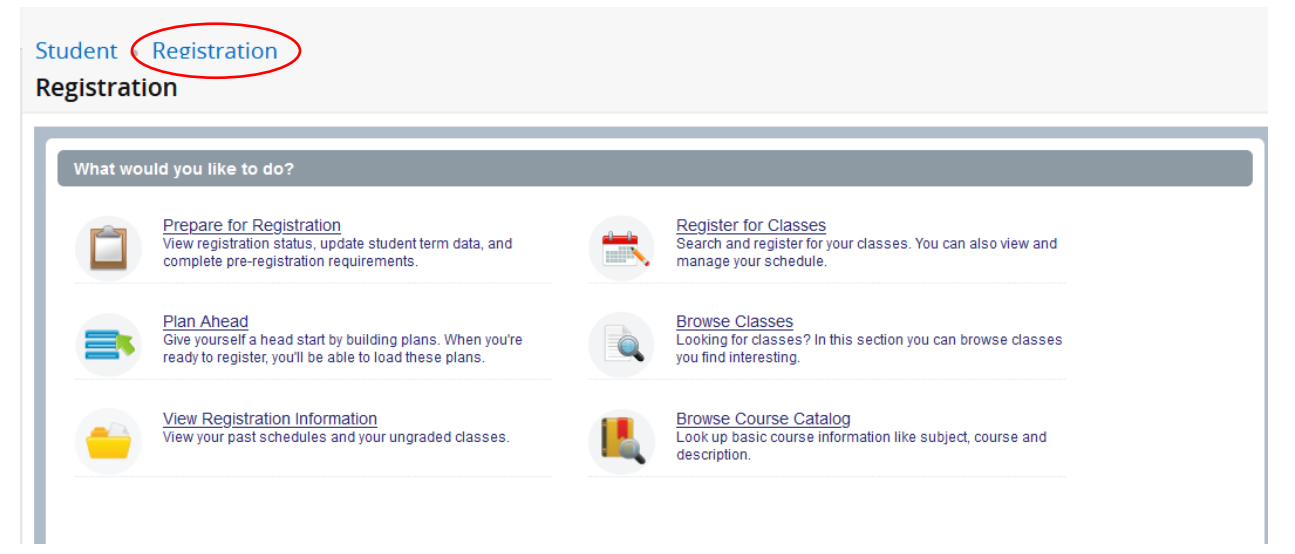

Note: "Browse Classes" is the class schedule listing of sections by term "Browse Course Catalog" is the entire inventory of classes taught at Marist

#### **Prepare for Registration:**

#### Select Prepare for Registration

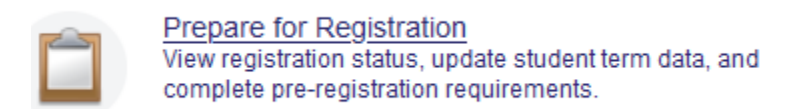

Select Registration Term and the Registration Status Screen will display:

- Your Student Status
- Your Academic Standing
- Any Registration Holds on your account.

| Student • Registration • Select a Term • Prepare for Registration                         |                                                                                                    |
|-------------------------------------------------------------------------------------------|----------------------------------------------------------------------------------------------------|
| Prepare for Registration                                                                  |                                                                                                    |
| Registration Status Update Student Term Data                                              |                                                                                                    |
| Registration Status                                                                       | Primary Curriculum<br>Level: Undergraduate<br>College: Management                                      |
| Vour Student Status permits registration.                                                 | Degree: Bachelor of Science<br>Program: BS in Business Administration<br>Campus: Marist College Campus |
| Your academic status permits registration. You have no holds which prevent registration.  | Catalog Term: Fall 2021<br>Admit Term: Fall 2012<br>Admit Tene: Internal Transfer                      |
| Earned Hours                                                                              | Major: Business Administration<br>Department: School of Management                                     |
| U tou nave Earned Hours for Level: Undergraduate, institution Hours: 0, fransfer Hours: 3 | Major Concentration: Bus.Admin. Emphasis: Marketing<br>Minor: Comm. Minor Advertising                  |
| Your class standing for registration purposes is Freshman                                 |                                                                                                    |

Then Select Registration to go back to the main Registration window and select **Register for Classes** 

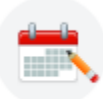

<u>Register for Classes</u> Search and register for your classes. You can also view and manage your schedule.

Select the term you wish to register for and click continue

You can search for courses by:

- subject and course number
- CRN
- Import a preferred schedule from Schedule Planner.

#### **By Course Number:**

| Find Classes                     | Enter CRNs Schedu | ule and Options                |  |
|----------------------------------|-------------------|--------------------------------|--|
| Enter Your Se<br>Term: Spring 20 | earch Criteria 🕕  |                                |  |
|                                  | Subject           |                                |  |
|                                  | Course Number     |                                |  |
|                                  | Keyword           |                                |  |
|                                  |                   | Search Clear > Advanced Search |  |

# By CRN:

| Find Classes     | Enter CRNs    | Schedule and Options       |
|------------------|---------------|----------------------------|
| Enter Cours      | e Reference   | Numbers (CRNs) to Register |
| Term: Spring 202 | 23            |                            |
|                  |               |                            |
| + Add And        | other CRN Add | to Summary                 |
|                  |               |                            |

# Import a Preferred Schedule from Schedule Planner:

• Once you find your preferred schedule in Scheduler Planner, click on "Save Preferred Schedule"

|                                                  | Planner                                                                                       |                                                                  |                                                                    |                                                                                         |                                                               |                                                                                                    | ⑦ Help                                                                                                    | 🕞 Sign ou                                            |
|--------------------------------------------------|-----------------------------------------------------------------------------------------------|------------------------------------------------------------------|--------------------------------------------------------------------|-----------------------------------------------------------------------------------------|---------------------------------------------------------------|----------------------------------------------------------------------------------------------------|----------------------------------------------------------------------------------------------------|------------------------------------------------------|
| otenti<br>Back                                   | ial Scl<br>⊕ Print                                                                            | nedule<br>Emeil                                                  | For S                                                              | Pring<br>Preferred Sc                                                                   | 2023                                                          | 💌 🔀 Shu                                                                                                    | ffle Schedule 1 of                                                                                                    | 717 📀                                                |
| You are view<br>1. Click<br>2. Selec<br>3. Click | wing a poter<br>'Send to Pre<br>of the 'Term'<br>'Carts and F                                 | ntial schedul<br>eferred Sched<br>for which the<br>Plans' tab on | <b>e only and y</b><br>dule" and yo<br>e schedule v<br>the top mer | ou must still<br>u will be redir<br>vas created.<br>nu bar.                             | register.<br>rected to your Bar                               | nner Student Portal.                                                                                                    |                                                                                                    | ×                                                    |
| 4. Click<br>5. Click<br>6. Your                  | 'Add All.'<br>'Submit.'<br>classes will                                                       | show as suc                                                      | ccessfully re                                                      | gistered whe                                                                            | n you see a greer                                             | 'Registered' label next to each co                                                                                                    | burse.                                                                                                    |                                                      |
| 4. Click<br>5. Click<br>6. Your                  | 'Add All.'<br>'Submit.'<br>classes will<br>CRN #                                              | show as suc                                                      | ccessfully re                                                      | gistered whe<br>Section                                                                 | n you see a greer<br>Seats Open                               | 'Registered' label next to each co<br>Day(s) & Location(s)                                                                                                    | ourse.<br>Campus                                                                                                    | Credits                                              |
| 4. Click<br>5. Click<br>6. Your                  | 'Add All.'<br>'Submit.'<br>classes will<br>CRN #<br>10014                                     | show as suc<br>Subject<br>ART                                    | ccessfully re<br>Course<br>110N                                    | gistered whe<br>Section<br>112                                                          | n you see a greer<br><mark>Seats Open</mark><br>14            | 'Registered' label next to each co<br>Day(s) & Location(s)<br>F 12:15pm - 3:15pm - ST 121<br>T 2:00pm - 3:15pm - ST 121                                                                                                    | ourse.<br>Campus<br>Marist College Campus                                                                                                    | Credits<br>3                                         |
| 4. Click<br>5. Click<br>6. Your                  | 'Add All.'<br>'Submit.'<br>classes will<br>CRN #<br>10014<br>10025                            | show as suc<br>Subject<br>ART<br>BIOL                            | Course<br>110N<br>101L                                             | gistered whe<br>Section<br>112<br>112                                                   | n you see a greer<br>Seats Open<br>14<br>29                   | 'Registered' label next to each or<br><b>Day(s) &amp; Location(s)</b><br>F 12:15pm - 3:15pm - ST 121<br>T 2:00pm - 3:15pm - ST 121<br>MW 3:30pm - 4:45pm                                                                                 | Campus<br>Campus<br>Marist College Campus<br>Marist College Campus                                                                            | Credits<br>3<br>3                                    |
| 4. Click<br>5. Click<br>6. Your                  | 'Add All.'<br>'Submit.'<br>classes will<br>CRN #<br>10014<br>10025<br>10086                   | show as suc<br>Subject<br>ART<br>BIOL<br>CRJU                    | Course<br>110N<br>101L                                             | gistered whe<br>Section<br>112<br>112<br>111                                            | n you see a green<br>Seats Open<br>14<br>29<br>24             | "Registered" label next to each co<br>Day(s) & Location(s)<br>F 12:15pm - 3:15pm - ST 121<br>T 2:00pm - 3:15pm - ST 121<br>MW 3:30pm - 4:45pm<br>MTh 8:00am - 9:15am                                                                     | Campus<br>Campus<br>Marist College Campus<br>Marist College Campus<br>Marist College Campus                                                   | Credits<br>3<br>3<br>3                               |
| 4. Click<br>5. Click<br>6. Your                  | 'Add All.'<br>'Submit.'<br>classes will<br>CRN #<br>10014<br>10025<br>10086<br>10459          | show as suc<br>Subject<br>ART<br>BIOL<br>CRJU<br>ENG             | Course<br>110N<br>101L<br>101L<br>120L                             | Section<br>112<br>112<br>111<br>111<br>125                                              | n you see a green<br>Seats Open<br>14<br>29<br>24<br>18       | "Registered" label next to each or<br>Day(s) & Location(s)<br>F 12:15pm - 3:15pm - ST 121<br>T 2:00pm - 3:15pm - ST 121<br>MW 3:30pm - 4:45pm<br>MTh 8:00am - 9:15am<br>M 11:00am - 12:15pm<br>W 9:30am - 10:45am                        | Campus<br>Campus<br>Marist College Campus<br>Marist College Campus<br>Marist College Campus<br>Marist College Campus                          | Credits<br>3<br>3<br>3<br>3<br>3<br>3                |
| 4. Click<br>5. Click<br>6. Your                  | 'Add All.'<br>'Submit.'<br>classes will<br>CRN #<br>10014<br>10025<br>10086<br>10459<br>12349 | show as suc<br>Subject<br>ART<br>BIOL<br>CRJU<br>ENG<br>HIST     | Course<br>110N<br>101L<br>101L<br>120L<br>228L                     | Section       112       112       112       112       112       111       125       112 | n you see a green<br>Seats Open<br>14<br>29<br>24<br>18<br>24 | 'Registered' label next to each or<br>Day(s) & Location(s)<br>F 12:15pm - 3:15pm - ST 121<br>T 2:00pm - 3:15pm - ST 121<br>MW 3:30pm - 4:45pm<br>MTh 8:00am - 9:15am<br>M 11:00am - 12:15pm<br>W 9:30am - 10:45am<br>TF 9:30am - 10:45am | Campus<br>Campus<br>Marist College Campus<br>Marist College Campus<br>Marist College Campus<br>Marist College Campus<br>Marist College Campus | Credits<br>3<br>3<br>3<br>3<br>3<br>3<br>3<br>3<br>3 |

#### Click Continue:

| This schedule will now be transferred to the Preferred Schedule and the S | chedule Planner |
|---------------------------------------------------------------------------|-----------------|
| will close. Do you want to continue?                                      |                 |
| Cancel                                                                    | Continue        |
|                                                                           |                 |

This will bring you back to Registration – select the registration term and then on the "Plans" tab.

| Student      | Registration Select a Term Register for Classes |
|--------------|-------------------------------------------------|
| Register fo  | or Classes                                      |
|              |                                                 |
| Find Classes | Enter CRNs Plans Schedule and Options           |
| Enter Your S | earch Criteria 🕕                                |

Your Preferred Schedule from Scheduler Planner will appear.

| gister for Classes             |                  |            |       |               |                            |                 |      |                 |     |                         |
|--------------------------------|------------------|------------|-------|---------------|----------------------------|-----------------|------|-----------------|-----|-------------------------|
| ind Classes Enter CRNs         | Plans Schedule a | nd Options |       |               |                            |                 |      |                 |     |                         |
| erm: Fall 2022                 |                  |            |       |               |                            |                 |      |                 |     |                         |
| 🗸 🛱 🛛 Plan: Schedule Planner S | Shopping Cart    |            |       |               |                            |                 |      |                 |     | Created by: You Add All |
| Title                          | Details          | Hours      | CRN   | Schedule Type | Instructor                 | Grade Mode      | Note | Course Sections | Add | *                       |
| FINANCIAL ACCTNG               | ACCT 203N, 117   | 3          | 11640 | Lecture       | Coletti, Kenneth (Primary) | Standard Letter |      | Q View Sections | Add |                         |
| CAREER PLANNING                | CRDV 105N, 114   | 1          | 11621 | Lecture       | Cusano, Richard (Primary)  | Standard Letter |      | Q View Sections | Add |                         |
| WRITING FOR COLLEGE            | ENG 120L, 125    | 3          | 10474 | Lecture       | Flannery, Mary (Primary)   | Standard Letter |      | Q View Sections | Add |                         |
| AFGHANISTAN+ ITS WARS          | HIST 206L, 111   | 3          | 12603 | Lecture       | Bayer, Kristin (Primary)   | Standard Letter |      | Q View Sections | Add |                         |
| INTRO-STATIST I                | MATH 130L, 200   | 3          | 10148 | Lecture       | Meek, Jeffrey (Primary)    | Standard Letter |      | Q View Sections | Add |                         |

Click on "Add All" to add your plan to your schedule.

#### **Register for Classes:**

When you find a class you would like to register for, either by "Find Classes" or "Enter CRNs" or from your "Plan", you can add the class directly from this screen:

Note:

- Columns can be rearranged (drag & drop)
- The underlined texts are links to additional information
- The Add button is on the right, click on it to register for the course

| Regis        | ster for Cla                      | asses                               |                                                                        |                  |           |                 |             |
|--------------|-----------------------------------|-------------------------------------|------------------------------------------------------------------------|------------------|-----------|-----------------|-------------|
| Find         | Classes En                        | ter CRNs Plans                      | Schedule and Options                                                   |                  |           |                 |             |
| Seai<br>Term | rch Results —<br>: Fall 2022 Subj | 9 Classes<br>ject: Accounting Cours | se Number: 203N                                                        |                  |           | s               | earch Again |
| Title        | e ć                               | Instructor                          | Meeting Times                                                          | Status           | Attribute | Linked Sections | Add 🔆       |
|              | FINANCIAL AC.<br>Lecture          | Friedman, Carol                     | S M T W T F S 09:30 AM - 10:45 AM                                      | <b>O</b> FULL: 0 |           |                 | Add         |
|              | FINANCIAL AC.<br>Lecture          | Niemotko, Trace                     | SMTWTFS 03:30 PM - 04:45 PI                                            | <b>9</b> FULL: 0 |           |                 | Add         |
| ►            | FINANCIAL AC.<br>Lecture          | Friedman, Carol                     | S M T W T F S 09:30 AM - 10:45 AM<br>S M T W T F S 11:00 AM - 12:15 PM | <b>FULL:</b> 0   |           |                 | Add         |
|              | FINANCIAL AC.<br>Lecture          | Friedman, Carol                     | SMTWTFS 03:30 PM - 04:45 PI                                            | <b>O</b> FULL: 0 |           |                 | Add         |
| •            | FINANCIAL AC.<br>Lecture          | Niemotko, Trace                     | SMTWTFS 05:00 PM - 06:15 PI                                            | 1 of 24 seat     |           |                 | Add         |
|              | FINANCIAL AC.<br>Lecture          | <u>Coletti, Kenneth</u>             | S M T W T F S 03:30 PM - 04:45 PI                                      | <b>Q</b> FULL: 0 |           |                 | Add         |
|              | FINANCIAL AC.<br>Lecture          | Coletti, Kenneth                    | S M T W T F S 05:00 PM - 06:15 PI                                      | 4 of 24 seat     |           |                 | Add         |
| ►            | FINANCIAL AC.<br>Lecture          | Niemotko, Trace                     | S M T W T F S 06:30 PM - 09:00 PI                                      | 9 of 24 seat     |           |                 | Add         |
| ►            | FINANCIAL AC.<br>Lecture          | Wu, Chengzhan                       | S M T W T F S 06:30 PM - 09:00 PI                                      | 1 of 24 seat     |           |                 | Add         |
|              | Page 1 of                         | 1 > >   10 v P                      | ler Page                                                               |                  |           |                 | Records: 9  |

Note:

- After Adding a course, it will appear below
- As you add classes they will appear as "Pending" status
- You must "Submit" to complete the transaction
- Courses will appear in two formats, a visual schedule on the bottom left and a summary panel on the bottom right.

|            |                               |        |                             |           |          |         |          | 1            | • •                             |                          |             |       |               |            |                    |        |
|------------|-------------------------------|--------|-----------------------------|-----------|----------|---------|----------|--------------|---------------------------------|--------------------------|-------------|-------|---------------|------------|--------------------|--------|
| 🛗 Sched    | Schedule III Schedule Details |        |                             |           |          |         |          |              | Summary                         |                          |             |       |               |            |                    |        |
| Class Sche | dule for Fall 2022            |        |                             |           |          |         |          |              | Title                           | Details                  | Hour        | CRN   | Schedule Type | Status     | Action             | ☆.     |
|            | Sunday                        | Monday | Tuesday                     | Wednesday | Thursday | Friday  | Saturday |              |                                 |                          |             |       |               |            |                    | -      |
|            |                               |        | _                           |           |          | _       |          | ^            | FINANCIAL ACCTNG                | ACCT 203N, 1             | 3           | 11640 | Lecture       | Pending    | **Web Registered** | Ŧ      |
| 2pm        |                               |        | OLLEGE                      |           |          | COLLEGE |          |              | WRITING FOR COLLEGE             | ENG 120L, 125            | 3           | 10474 | Lecture       | Registered | None               | *      |
| 3pm        |                               |        |                             |           |          |         |          |              | •                               |                          |             |       |               |            |                    |        |
| 4pm        |                               |        |                             |           |          |         |          |              | •                               |                          |             |       |               |            |                    |        |
| 5pm        |                               |        | <u>FINANCIAL</u><br>ACCTING |           |          |         |          |              |                                 |                          |             |       |               |            |                    |        |
| 6pm        |                               |        |                             |           |          | 1       |          |              |                                 |                          |             |       |               |            |                    |        |
|            |                               |        |                             |           |          |         |          | $\checkmark$ | Total Hours   Registered: 3   B | illing: 3   CEU: 0   Min | n: 0   Max: | 18    |               |            |                    |        |
| Panels     | •                             |        |                             |           |          |         |          |              |                                 |                          |             |       |               |            |                    | Submit |

• After you select "Submit", it shows you the courses that you are successfully registered for & any errors. Click on the error to get more information. *To remove the course that you are not able to register for, click* "Submit" again.

| 1 | Summary                             |                         |         |       |               |                      |        |        |
|---|-------------------------------------|-------------------------|---------|-------|---------------|----------------------|--------|--------|
|   | Title                               | Details                 | Hours   | CRN   | Schedule Type | Status               | Action | ☆.     |
|   | PHILOSOPHICAL PERSP                 | PHIL 101L, 111          | 3       | 10345 | Lecture       | Errors Preventing Re | Remove | •      |
| 4 | FINANCIAL ACCTNG                    | ACCT 203N, 117          | 3       | 11640 | Lecture       | Registered           | None   | T      |
| • | WRITING FOR COLLEGE                 | ENG 120L, 125           | 3       | 10474 | Lecture       | Registered           | None   | •      |
| Þ |                                     |                         |         |       |               |                      |        |        |
|   |                                     |                         |         |       |               |                      |        |        |
|   |                                     |                         |         |       |               |                      |        |        |
|   | Total Hours   Registered: 6   Billi | ng: 6   CEU: 0   Min: 0 | Max: 18 |       |               |                      |        |        |
|   |                                     |                         |         |       |               |                      |        | Submit |

# What do the other buttons do?

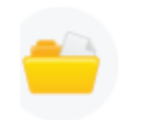

View Registration Information View your past schedules and your ungraded classes.

- View current and past schedules
- Review your schedule for next semester, once you have completed your registration

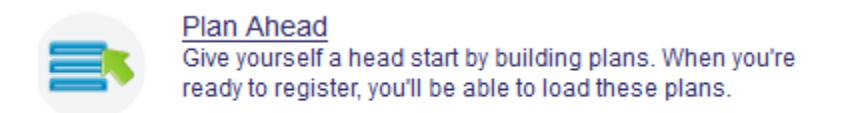

• Links to Schedule Planner – you can save a preferred schedule to import into registration.

If you need to get back to Schedule Planner from Registration 9, click the **4-box** on the upper left

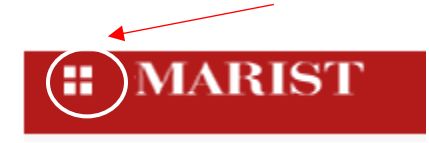

#### Then click Student, Registration, Schedule Planner

|      | MARIST                                                       |
|------|--------------------------------------------------------------|
| < F  | Registration                                                 |
| Sele | ct Term                                                      |
| Add  | or Drop Classes (Use this link to register for your classes) |
| Look | Classes                                                      |
| Wee  | k at a Glance                                                |
| Stud | ent Detail Schedule                                          |
| Regi | stration Status                                              |
| Sche | edule Planner Planning Tool!!!                               |
| Addi | tional Information about College Scheduler                   |

If you have any questions or need assistance, please contact:

Office of the Registrar Phone: 845-575-3250 Email: registrar @marist.edu